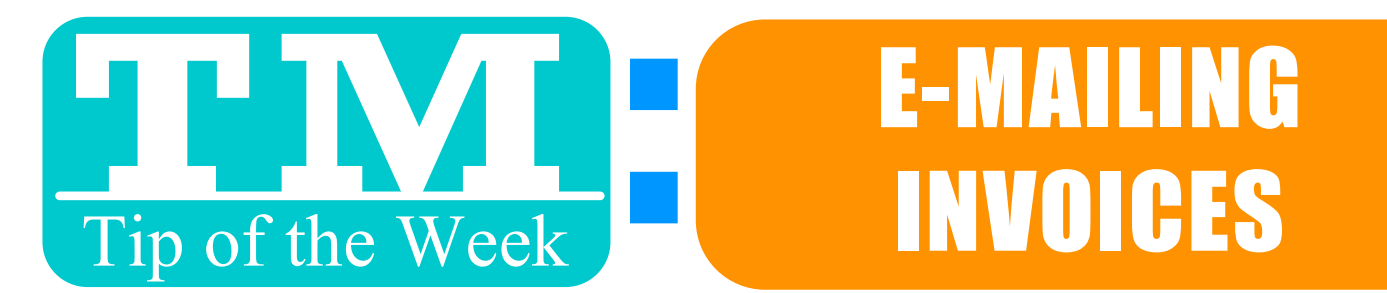

#### **SENDING CONFIRMATION E-MAILS IS A PIECE OF CAKE!**

## **UNDER "BOX OFFICE" IN EMPLOYEE PREFERENCES, CHECK THIS:**

Email PDF confirmation of sale to patron

#### NOW, INVOICE BUILDER POPS-UP WHEN YOU CLOSE AN ORDER.

| Print Invoices Criteria |                 |                    |          |              |      |        |
|-------------------------|-----------------|--------------------|----------|--------------|------|--------|
| Help Default Last U     | Ised Saved Save | Save As            |          |              |      |        |
| Header Footer           | Tickets Passes  | Donations Projects | Payments | Fees & Taxes | Sort | Titles |

### MAKE YOUR EDITS & FINISH THE INVOICE, THEN CLICK "E-MAIL".

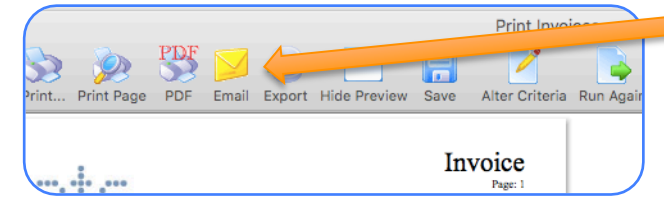

# EDIT SUBJECT, MESSAGE & SENDER ADDRESS, THEN HIT "SEND".

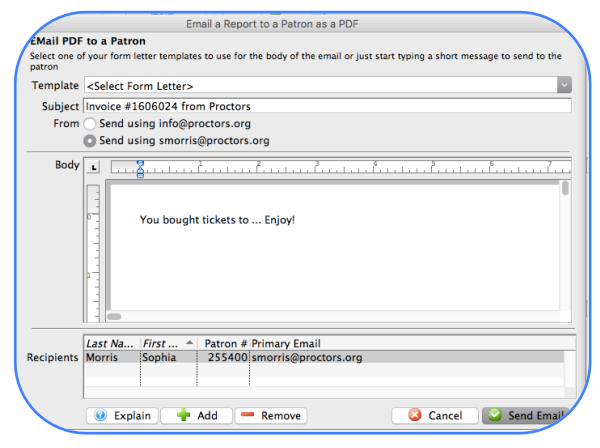

There's even a formatting toolbar!

### FRIENDLY REMINDER #1. CHECK THE PATRON'S E-MAIL FIRST ! #2. SYSTEM E-MAIL DETAILS LIVE UNDER "LETTERS" IN PATRON ACCOUNTS !

Want to Share a TM Tip or Cool Feature? E-Mail Sophia: <u>smorris@proctors.org</u>